# Simulieren der Unisim Library mit Hilfe des Simulator GHDL

René Doß http://www.dossmatik.de

22. Januar 2010

GHDL ist ein frei verfügbarer Simulator, der in der Entwicklung einsatzfähig ist. Das Tool ist mitlerweile sehr mächtig geworden, und eignet sich, um Fehler im Design rechtzeitig zu erkennen. Er kann die Xilinx spezifische Library unisim auch simulieren. Wie die Einbindung der Library erfolgt, soll in diesem Dokument näher erklärt werden. Anhand des Beispiel eines VGA Monitors wird die Taktvervielfachung DCM simuliert. Der VGA Port ist an den meisten Entwicklungsboard enthalten, so kann das Beispiel an existierender Hardware nachvollzogen werden. Zum Kennenlernen von GHDL wird zuerst ein Beispiel ohne herstellerspezifischen Komponenten simuliert. Anschließend ein Beispiel mit einer DCM zur Taktvervielfachung.

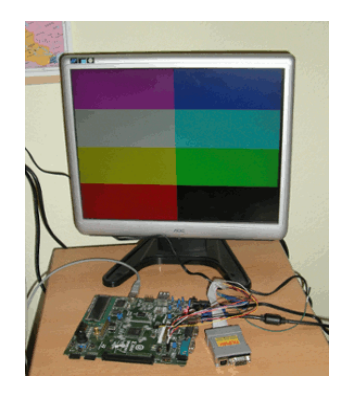

Drei Sachen sollten funktionsfähig auf dem PC sein, um die Simulation nach zu vollziehen.

GHDL http://ghdl.free.fr/
ISE 11.4 http://www.xilinx.com/
Gtkwave http://gtkwave.sourceforge.net/

# 1 Der VGA-Port mit einer Auflösung von 640x480

Der zur Verfügung stehende Eingangstakt von 50MHz wird durch ein Flip-Flop auf 25MHz halbiert. Das ist der Pixelclock. Im Takt wird der Spaltenzähler von 0 bis 799 erhöht. Bei einem Übertrag wird der Zeilenzähler um eins erhöht. Von den beiden Zählerständen werden die Synchronisationssignale erzeugt und auf den Farbkanälen ein Testbild erzeugt.

## Der VHDL-Code

Der folgende Code erzeugt auf einem VGA Monitor ein Streifenmuster und sollte mit dem Dateinamen vga640\_480.vhd gespeichert werden.

--- Dossmatik GmbH --- http://www.dossmatik.de ---simple VGA example -- Additional Comments: ---Spartan3AN board -- Pin Assignment: -- NET  $clk50_in$  loc = T9 -- NET red\_out LOC=R12; -- NET green\_out LOC=T12; -- NET blue\_out LOC=R11; -- NET  $hs_out$  LOC=R9; -- NET  $vs_out$  LOC=T10; library IEEE; use IEEE.STD\_LOGIC\_1164.ALL; use ieee.numeric\_std.ALL; entity vga\_timing is port( clk50\_in : in std\_logic; red\_out : out std\_logic;

green\_out : out std\_logic; blue\_out : out std\_logic; hs\_out : out std\_logic; vs\_out : out std\_logic); end vga\_timing;

architecture behavioral of vga\_timing is

```
signal clk25 : std_logic:='0';
signal hcounter : unsigned (9 downto 0):=to_unsigned(0,10);
signal vcounter : unsigned (9 downto 0):=to_unsigned(0,10);
```

```
begin
```

```
-- generate a 25Mhz clock
process (clk50_in)
begin
if clk50_in event and clk50_in = '1' then
    clk25 \ll not clk25;
end if;
end process;
process (clk25)
begin
if clk25 'event and clk25 = '1' then
        if vcounter <480 then
             if hcounter < 320 then
                   red_out <= '1';
              else
                 red_out <= '0';
             end if;
         else
             red_out <= '0';
        end if;
end if;
end process;
process (clk25)
begin
if clk25 'event and clk25 = '1' then
        if hcounter <640 then
             if vcounter < 240 then
                    blue_out <= '1';
             else
                    blue_out <= '0';
             end if;
             if vcounter > 120 and vcounter < 360 then
                   green_out <= '1';
             else
                   green_out <= '0';</pre>
             end if;
```

```
else
             blue_out <= '0';
             green_out <='0';
        end if;
end if:
end process;
---sync signal generation
process (clk25)
begin
if clk25 'event and clk25 = '1' then
        if hcounter >= (639+16) and hcounter <= (639+16+96) then
                 hs_out <= '0';
        else
                 hs_out <= '1';
        end if;
        if vcounter >= (479+10) and vcounter <= (479+10+2) then
                 vs_out <= '0';
        else
                 vs_out <= '1';
        end if;
-- horizontal counts from 0 to 799
        hcounter \leq hcounter +1;
        if hcounter = 799 then
                 vcounter \leq vcounter + 1;
                 hcounter <= to_unsigned(0, 10);
        end if;
-- vertical counts from 0 to 524
        if vcounter = 524 then
                 vcounter \leq to_unsigned (0,10);
        end if;
end if;
end process;
end behavioral;
```

## Testbench

Die dazugehörige Testbench liefert eine Stimulation des Signals clk50\_in. Mit diesem Takt werden die Counter zur Steuerung des Bildsignales angeregt.

```
LIBRARY ieee;
USE ieee.std_logic_1164.ALL;
USE ieee.numeric_std.ALL;
```

ENTITY tb\_vga IS **END** tb\_vga;

ARCHITECTURE behavior OF tb\_vga IS

-- Component Declaration for the Unit Under Test (UUT) COMPONENT vga\_timing PORT( clk50\_in : **IN** std\_logic; : **OUT** std\_logic; red\_out green\_out : OUT std\_logic; blue\_out : OUT std\_logic; hs\_out : **OUT** std\_logic; : OUT std\_logic vs\_out ); END COMPONENT; ---Inputs signal clk50\_in : std\_logic := '0'; ---Outputs signal red\_out : std\_logic; signal green\_out : std\_logic; signal blue\_out : std\_logic; signal hs\_out : std\_logic; signal vs\_out : std\_logic; -- Clock period definitions **constant** clk50\_in\_period : time := 10 ns;

## BEGIN

```
-- Instantiate the Unit Under Test (UUT)
uut: vga_timing PORT MAP (
        clk50_in \implies clk50_in,
        red_out => red_out ,
       green_out \implies green_out,
```

END;

GHDL ist ein Kommandozeilentool und die Simulation wird durch Optionen gesteuert. Jede Datei muss zuerst analysiert werden. Falls ein Fehler im VHDL Code erkannt wird, gibt GHDL eine Fehlermeldung mit einer Lokalisierung aus. Aufruf mit der Option -a für analysing.

```
ghdl -a vga640_480.vhd
```

ghdl -a tb\_vga.vhd

Danach wird eine ausführbare Datei erstellt. Option -e für executable mit dem top entity port.

## ghdl -e tb\_vga

Diese ausführbare Datei beinhaltet das Verhalten der Verdrahung der Elemente, wie sie im VHDL-Code geschrieben ist. Für eine bestimmte Zeit wird simuliert und in die Datei vga.ghw als Ausgabe geschrieben. Hier steht die Option -r für run.

ghdl -r tb\_vga --stop-time=2000000ns -wave=vga.ghw

Die simulierten Signalverläufe sind nun in der Datei vga.ghw gespeichert und können mit dem Programm gtkwave betrachtet werden.

#### gtkwave vga.ghw

Die zu begutachtenden Signale sind aus dem Design auszuwählen und zu aktivieren. Danach sind die Signalverläufe im Taktdigagramm sichtbar.

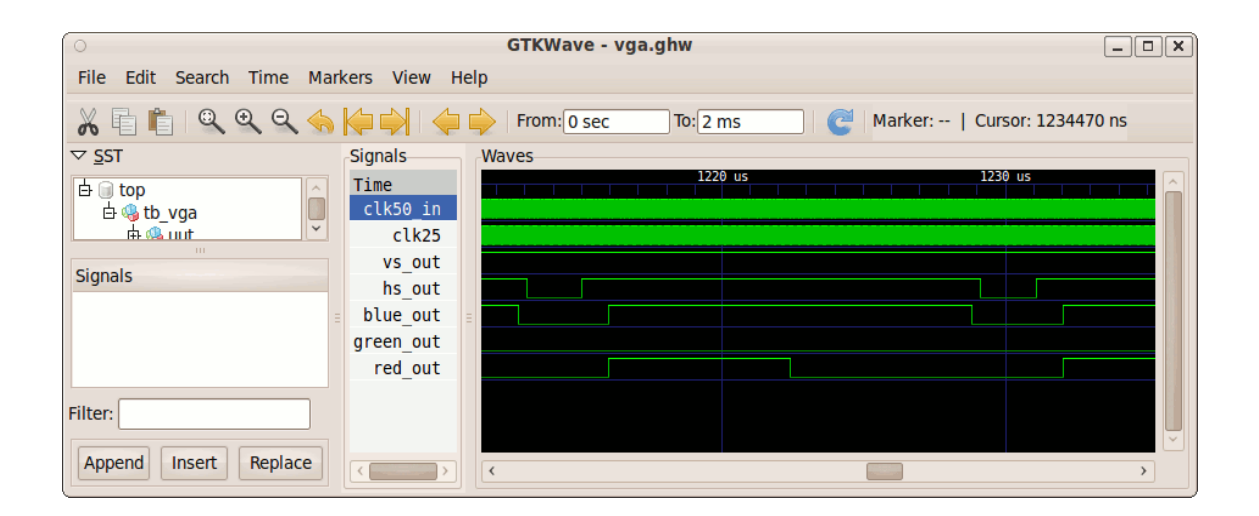

# 2 Der VGA-Port mit einer Auflösung von 1024x768

Bei dieser Auflösung ist es nicht so einfach, einen Pixeltakt von 75MHz mit einem 50MHz Eingangstakt zu erzeugen. Der folgende Code erzeugt einen Farbwechsel auf VGA Monitor und sollte mit dem Dateinamen vga1024\_768.vhd gespeichert werden. Für die Simulation wird die gleiche Testbench genutzt.

```
library IEEE;
use IEEE.STD_LOGIC_1164.ALL;
use IEEE.STD_LOGIC_ARITH.ALL;
use IEEE.STD_LOGIC_UNSIGNED.ALL;
  -use ieee.numeric_std.ALL;
library UNISIM;
use UNISIM. V components. ALL;
entity vga_timing is
port (
    clk50_in
                 : in std_logic;
    red_out
                 : out std_logic;
                 : out std_logic;
    green_out
                 : out std_logic;
    blue_out
    hs_out
                 : out std_logic;
    vs_out
                 : out std_logic);
```

end vga\_timing;

#### architecture behavioral of vga\_timing is

```
signal clk75 : std_logic;
signal CLK0.BUF : std_logic;
signal CLKFB_IN : std_logic;
signal hcounter : integer range 0 to 1328;
signal vcounter : integer range 0 to 806;
signal color : std_logic_vector(2 downto 0):="111";
signal CLKIN_IBUFG : std_logic;
signal CLKFX_BUF : std_logic;
signal GND_BIT : std_logic;
```

#### begin

 $GND\_BIT \le '0';$ 

CLKIN\_IBUFG\_INST : IBUFG **port map** (I=>CLK50\_in, O=>CLKIN\_IBUFG);

CLK0\_BUFG\_INST : BUFG port map (I=>CLK0\_BUF, O=>CLKFB\_IN);

CLKFX\_BUFG\_INST : BUFG port map (I=>CLKFX\_BUF, O=>CLK75);

```
DUTY_CYCLE_CORRECTION \Rightarrow TRUE,
              FACTORY_JF \implies x" C080",
              PHASE_SHIFT \implies 0,
              STARTUPWAIT \implies FALSE
       port map (CLKFB=>CLKFB_IN,
                   CLKIN=>CLKIN_IBUFG,
                   DSSEN=>GND_BIT,
                   PSCLK=>GND_BIT,
                   PSEN=>GND_BIT,
                   PSINCDEC=>GND_BIT,
                   RST = > '0',
                   CLKDV=>open,
                   CLKFX=>CLKFX_BUF,
                   CLKFX180=>open,
                   CLK0=>CLK0_BUF,
                   CLK2X=>open,
                   CLK2X180=>open,
                   CLK90=>open,
                   CLK180=>open,
                   CLK270=>open,
                   LOCKED=>open,
                   PSDONE=>open,
                   STATUS=>open);
-- change color
p1: process (clk75)
variable cnt: integer;
begin
if clk75 'event and clk75 = '1' then
\operatorname{cnt} := \operatorname{cnt} + 1;
\mathbf{if} \operatorname{cnt} = 25000000 \mathbf{then}
color <= color + "001";
\operatorname{cnt} := 0;
end if;
end if;
end process;
p2: process (clk75, hcounter, vcounter)
variable x: integer range 0 to 2000:=0;
variable y: integer range 0 to 2000:=0;
begin
x := hcounter ;
```

```
y := vcounter ;
if clk75 'event and clk75 = '1' then
    if x\,<\,1023 and y\,<\,767 then
      red_out \ll color(0);
      green_out <= color (1);
      blue_out <= color (2);
    else
    -- if not traced, set it to "black" color
    red_out <= '0';
    green_out <= '0';
    blue_out <= '0';
    end if;
    if hcounter > 1047 and hcounter < 1185 then
        hs_out <= '0';
    else
        hs_out <= '1';
    end if;
    if vcounter > 770 and vcounter < 778 then
        vs_out <= '0';
    else
        vs_out <= '1';
    end if;
        hcounter \leq hcounter +1;
    if hcounter = 1238 then
        vcounter \leq vcounter + 1;
        hcounter \leq 0;
    end if;
    if vcounter = 806 then
        vcounter \leq 0;
    end if;
end if;
end process;
```

### end behavioral;

Bei größeren Designs lohnt es sich, das Design vom GHDL verwalten zu lassen. Es bestehen Abhängigkeiten in der Struktur und da ist die Reihenfolge der Dateien wichtig. Es lässt sich wie folgt automatisieren. Dafür sind die VHDL Files zu erst zu importieren (Option -i).

```
ghdl -i --work=unisim /opt/Xilinx/11.1/ISE/vhdl/src/unisims/*.vhd
ghdl -i --work=unisim /opt/Xilinx/11.1/ISE/vhdl/src/unisims/primitive/*.vhd
ghdl -i *.vhd
```

Anschließend die ausführbare Datei von GHDL mit der Option -m für make erstellen.

```
ghdl -m -g -Punisim --warn-unused --ieee=synopsys tb_vga
```

Jetzt ist Simulation wie beim ersten Beispiel zu starten und die Ausgabe danach in gtkwave darstellbar.

```
ghdl -r tb_vga --disp-tree=inst --stop-time=20000ns --wave=vga.ghw
tb_vga [entity]
'-behavior [arch]
'-uut [instance]
'-vga_timing [entity]
'-behavioral [arch]
+-clkin_ibufg_inst [instance]
| '-ibufg [entity]
| '-ibufg_v [arch]
+-clk0_bufg_inst [instance]
| '-bufg [entity]
| '-bufg [entity]
| '-bufg_v [arch]
```

. . . . . .

./tb\_vga:info: simulation stopped by --stop-time

gtkwave vga.ghw

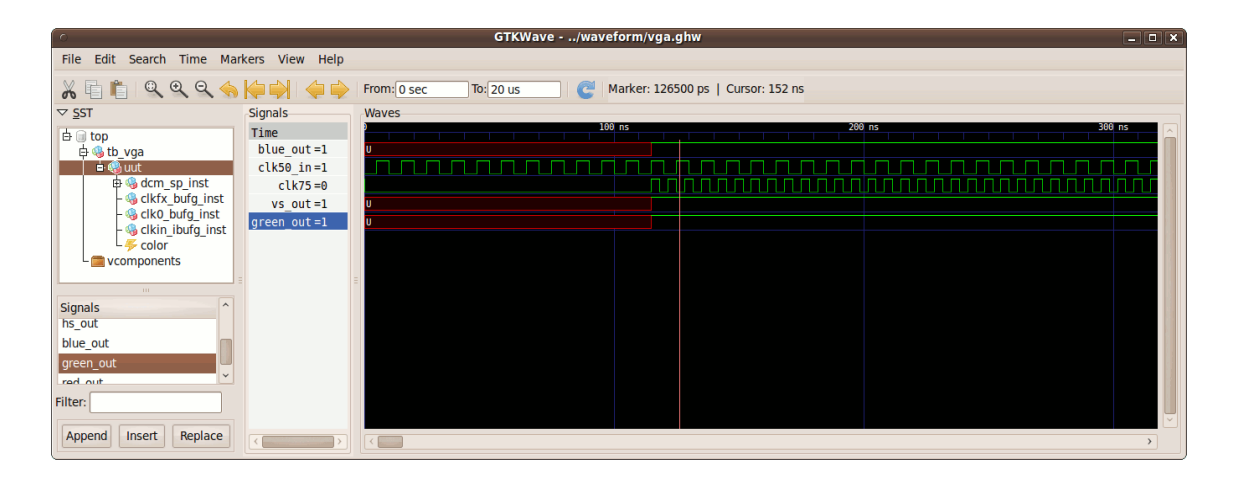